## 慧学南通 公共学习交流平台

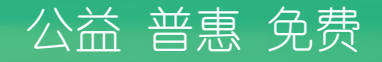

# 操作手册

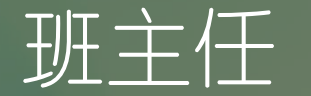

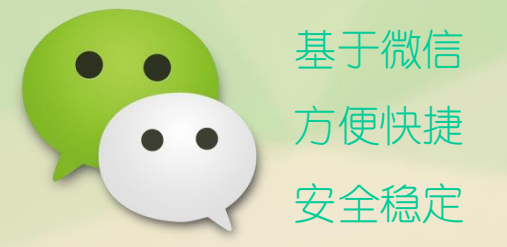

## 南通市教育局教育技术中心倾心打造

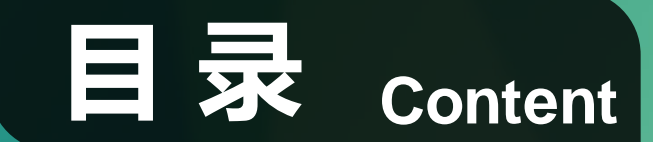

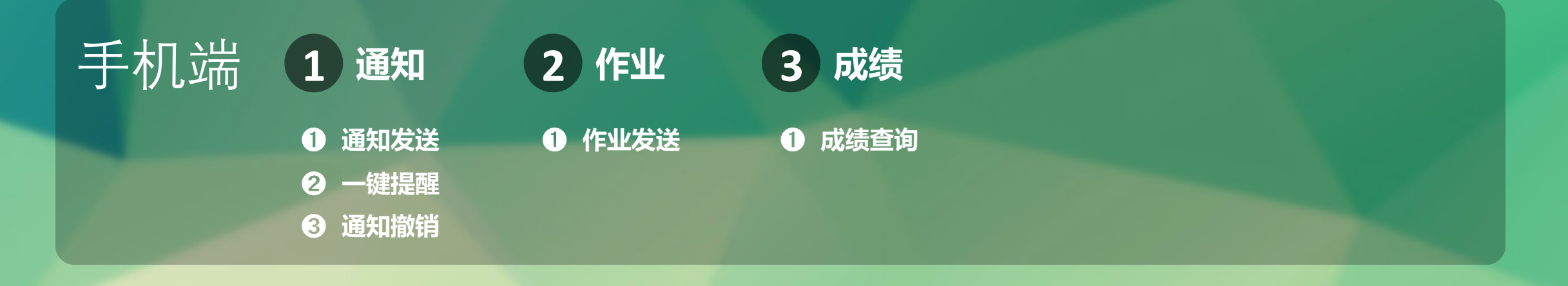

| 电脑端 | 1 登陆   | 2 通讯录           | 3 发消息         | 4 学习管理          | 5 家校互动 |
|-----|--------|-----------------|---------------|-----------------|--------|
|     | ① 网址   | ● 状态查看与搜索       | ① 文字消息        | ① 课表            | ● 投票   |
|     | ❷ 扫码登陆 | ❷ 修改成员          | 2 图文消息        | 2 作业            | 2 调研   |
|     | 3 账户登录 | <b>③</b> 新增成员   | ❸ 秀米编辑        | ③ 考试建立          |        |
|     |        | ④ 删除成员          | ④ 其他消息        | ④ 成绩复制上传        |        |
|     |        | <b>⑤</b> 批量导入成员 | <b>⑤</b> 消息管理 | <b>⑤</b> 成绩导入上传 |        |

## 手机端功能简介

## 通知

+000.B

## 通知发送

- > 班级服务
- 2 >通知
- 3 >新建通知
- ❹>编辑通知
- **6**>提交

|                 | 0 421 21        | 0 12.48 |
|-----------------|-----------------|---------|
| 微信              | ۹               | +       |
|                 |                 |         |
| ✓ 标签            |                 | A       |
| 0.008           |                 | 8       |
| 20 4/63         |                 | 0<br>E  |
| 224             |                 | F       |
| 6833            |                 | 9       |
|                 |                 |         |
| (R)             |                 | 3       |
|                 |                 |         |
| 10              |                 | N       |
| 2               |                 | N       |
| -               |                 | P       |
| (1)方省南通中学       |                 | 0       |
| 1.000.000.00011 |                 | R       |
| RANK            |                 | T       |
|                 |                 | 1       |
| (3)             |                 | N N     |
|                 |                 | ×       |
| 0               |                 | Y       |
|                 |                 |         |
| 0               | $(\mathcal{O})$ | R       |
| 102 BAR         | 1112            | R       |

| - 2 | 二十一 少小/二 | 一方立ひると | 미크국서 | いまれたスルセ | 六日日 |
|-----|----------|--------|------|---------|-----|
|     |          | ルってりほり | 乱求り伏 |         | 公元与 |

| +000.8<br>+000.8 |                   | 0 🗢 🐩 | 51 📖 | 13:00 |                |                  |
|------------------|-------------------|-------|------|-------|----------------|------------------|
| ÷                | 江苏省南通中学           |       | Q    | +     |                |                  |
| $\odot$          | 企业号会话             |       |      |       |                |                  |
|                  | 校园发布<br>你已被设置为微信企 | 立号的管理 | 剧,_  | 10    | +              | 班级服务             |
| (                | 家校圈               |       |      |       | -              |                  |
|                  | 通讯录               |       |      |       | <b>9</b><br>10 | 3校运动会推迟。<br>调22日 |
| 0                | 班级服务              | 1     |      |       |                |                  |
|                  | 在线书屋              |       |      |       |                | Č                |
|                  | 校园服务              |       |      |       | 3              | 断的消息,请及8         |
|                  | 班级相册              |       |      |       | 10             | 看全文              |
|                  |                   |       |      |       |                |                  |
|                  |                   |       |      |       |                |                  |
|                  |                   |       |      |       | ÷              | 通知               |
|                  |                   |       |      |       |                |                  |
|                  |                   |       |      |       |                | 2                |
|                  |                   |       |      |       |                |                  |

|                     | 0.21       | 🛗 🔳 09:27 |       |
|---------------------|------------|-----------|-------|
| 班级服务                |            | 1         |       |
| l.                  | 151427     |           |       |
| 交运动会推迟。             |            |           | +000  |
| 22日                 |            |           | ×     |
|                     |            |           |       |
| 0                   |            | 1 A.      | 运     |
| 665-58.08 18733-8-F |            |           | 384   |
| INDIANO I NEOCIO    | ALC: NOT 1 |           | 283   |
| 全文                  |            |           | 100   |
|                     |            |           | 100   |
|                     |            |           | 200.0 |
|                     |            |           | 100   |
|                     |            |           |       |
|                     |            |           | 56    |
| 通知                  | 作业         | 成绩        | æ.    |
|                     |            |           | 201   |
|                     |            |           | 00.   |
| 0                   |            |           | 4953  |
|                     |            |           |       |

| -004    |            | ତ କ୍ରିଲା ଲୋ 📖 13: | 0 |
|---------|------------|-------------------|---|
| × 通     | 知-发件箱      |                   |   |
|         | 收件箱        | 发件箱               |   |
|         | • ###      | 🛚 📢 🕄             |   |
| 运动会改    | 胡          |                   |   |
| 北北      | 2016-10-22 | 27人主日             |   |
| 通知      |            |                   |   |
| 群轮山     | 2016-10-22 | 15人未过             |   |
| 校运会时    | 间调整        |                   |   |
| 9.41/2  | 2016-10-22 | 17人用日             |   |
| 通知      |            |                   |   |
| 2010    | 2016/10/22 | 16人主动             |   |
| 完成安全    | 教育作业       |                   |   |
| 600     | 2016-10-21 | 11人未3             |   |
| 安全教育    | í          |                   |   |
| 9,29,22 | 2016-10-21 | 14人末日             |   |
| 明天辅导    | 课暂停        |                   |   |
| 0.83    | 2016-10-21 | 1人来は              |   |

## 图/文/语音一起发,内容丰富,传递准确

| 文字/图片/语音可一起                             |                           |  |  |  |
|-----------------------------------------|---------------------------|--|--|--|
| 发送                                      |                           |  |  |  |
| +20.8<br>+20.8                          | 명 후 🏭 📶 💼 13:08           |  |  |  |
| ×                                       | :                         |  |  |  |
| 通知标题: 运动会通知                             | ◀                         |  |  |  |
| 短信发送: 未关注校园号的人                          | ◀                         |  |  |  |
| 发送对象: 高二 ( 6 ) 班,                       | <                         |  |  |  |
| 通知内容:学校第25届运动会<br>1.请所有家长一起<br>家长坐席东南方看 | 注意事项如下:<br>参加运动会开幕式,<br>台 |  |  |  |
|                                         | •                         |  |  |  |
| Se 添加器片                                 | ↓ 长按录音                    |  |  |  |
|                                         |                           |  |  |  |

4

## 通知

## 已读/未读一目了然,信息把握更精确

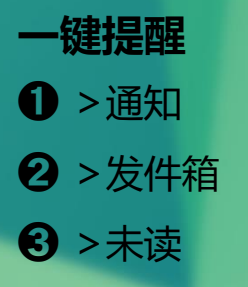

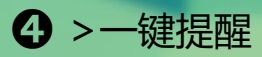

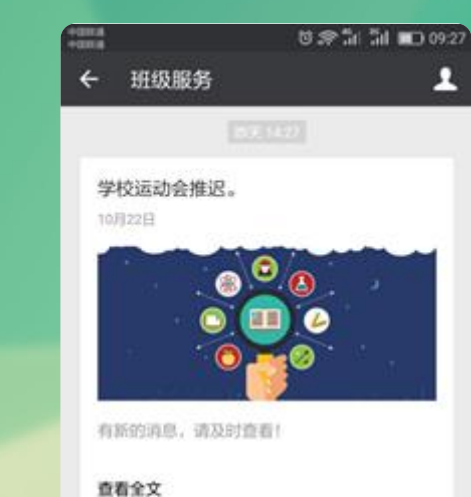

÷.

通知

1

1

成绩

作业

|         | <b>这件</b> 箱  | 发件箱    |
|---------|--------------|--------|
|         | ④ 新建通知       |        |
| 班级活动    | 通知           |        |
| 网络山     | 2016-10-22   | 7人用    |
| 下周学校    | 活动准备         |        |
| miniu - | 2016-10-22   | #人(#1) |
| ****    |              |        |
| 101627  | 2016-10-21   | 2人用1   |
|         |              |        |
| 101022  | 2016/10/21   | 2人用1   |
| 深圳市台    | 风"海马"消息      |        |
| 11052   | 2010-10/21   | 2人(年)  |
| 目前"海耳   | る"距离我市约140公里 | 1、维持   |
| 2510    | 2016-10-21   | 22人用日  |

#### 显示未读人数

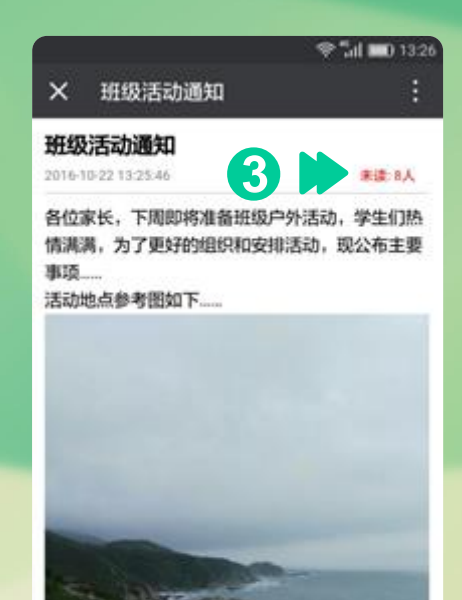

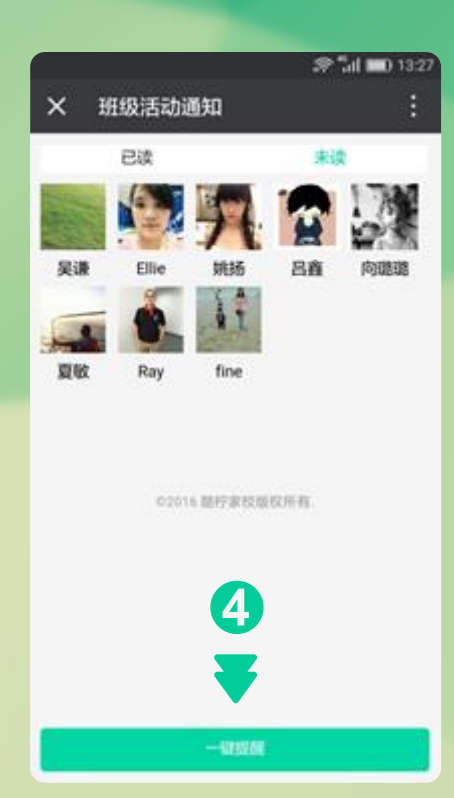

## 通知

## 通知即时撤销,正确沟通有保证

收件箱

灰色表示您已读

黑色表示您未读

⇒ 评论

808

♥ al ■0 13:28

首知

62016 盐疗家校贩权所有

|                | 😤 📶 💷) 14:53 |
|----------------|--------------|
| × 通知-收件箱       | :            |
| 收件箱            | 发件箱          |
| • m            | £300         |
| 培训<br>神识山      | 2016-10-19   |
| 图文测试<br>1849   | 2016-10-19   |
| 你的金额将<br>xx小飞  | 2016-10-19   |
| 规定发放打算<br>1817 | 2016-10-19   |
| 15-这些明<br>周晓山  | 2016-10-09   |
| 15-这些调<br>同时已由 | 2016-10-09   |
| 29(9)<br>Eller | 2016-10-08   |

1. 家长可在通知底部 咨询和评论

| <b>进</b> 知 <b> </b> | × 逝                    |
|---------------------|------------------------|
| ● >发件箱              | 8                      |
| 2 >撤销               | 10403-10-26-2          |
| ❸ >确定/取消            | NISOLANDA<br>NISOLANDA |
| 注:1.30分钟内           | 下周学校》                  |
| 发送的通知才能             | <br>2195.05            |
| 被撤销                 |                        |
| 2. 撤销后接             | 深圳市台的                  |
| 收者手机端将显             | 目前"海马                  |
| 示"消息已撤回"            | 广州中小学                  |

同时内容消失

101227

| 38 to 42.04 to          | ≫ "al <b>=</b> 0 1334<br>: |                                        |
|-------------------------|----------------------------|----------------------------------------|
| 边知•发行相<br>改件前           | 发件箱                        |                                        |
| • 新建調知                  |                            |                                        |
| 动通知                     | <b>*</b> 100               |                                        |
| 2016-10-22              | 8人来过                       |                                        |
| 较活动准备                   | <b>*</b>                   |                                        |
| 2016/10/22              | 9人来注:                      |                                        |
| 2016-10-21              | × 通知·发件箱                   | .\$° <b>".</b> nl <b>■</b> ) 1334<br>: |
| 2016-10-21              |                            |                                        |
| 治风"海马"消息                |                            |                                        |
| 9016-10-21              | H级运动通知<br>amp              | • • • • • • • • • • • • • • • • • • •  |
| 小学受台风影响,今<br>2016-10-21 | 下周学校活动准备                   | • 111<br>1.112                         |
|                         | 确定要撤回(班级)                  | 活动通知)                                  |
|                         | 取消                         | 确定                                     |
|                         | 深圳市台风"海马"满山                |                                        |
|                         | HMM CHIEFF                 | 3 2448                                 |
|                         | 回前"海马"距离我市的                | 11402218, 1910                         |
|                         |                            |                                        |

小学受台风影响,今天停课

| 通                | 知回复                  | Į        |          |      |
|------------------|----------------------|----------|----------|------|
| ~                | 1/1 (R. 0/2 Az - 0   | *        | "ad 💷0 1 | 418  |
| 4                | <b>地级服务</b> 《        | a<br>    |          |      |
|                  |                      |          |          |      |
| <b>班纪</b><br>10月 | <b>及活动通知</b><br>□22日 |          |          |      |
|                  | 0                    |          |          |      |
| 718              | 后的消息,请及2             | 1章和1     | ×        | 班级活动 |
| ±7               | 全文                   |          |          |      |
|                  |                      |          |          |      |
| 0                | 您有新的通知<br>收          | 如回复!请注意1 | 1        | 10   |
| ÷                | 发通知                  | 发作业      | 5        |      |
| 2                | 火左会                  |          |          |      |

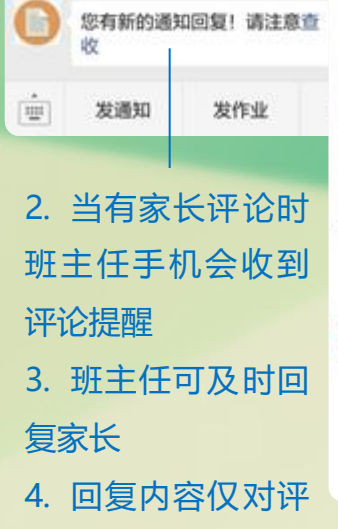

论者一人可见

## 作业

## 作业发送 ● > 班级服务 2 >作业 3 >新建作业 ❹>编辑作业

**6**>提交

| +008<br>+0078 | 0 @ 1 1                 |   | 13:00 |
|---------------|-------------------------|---|-------|
| ÷             | C                       | 2 | +     |
| $\odot$       | 企业号会话                   |   |       |
|               | 校园发布<br>你已被设置为数信企业号的管理员 | - | 8-    |
| 0             | 家校圈                     |   |       |
| 0             | 通讯录                     |   |       |
| 0             | <sup>班级服务</sup> 📢 1     |   |       |
| ۲             | 在线书屋                    |   |       |
|               | 校园服务                    |   |       |
|               | 班级相册                    |   |       |
|               |                         |   |       |

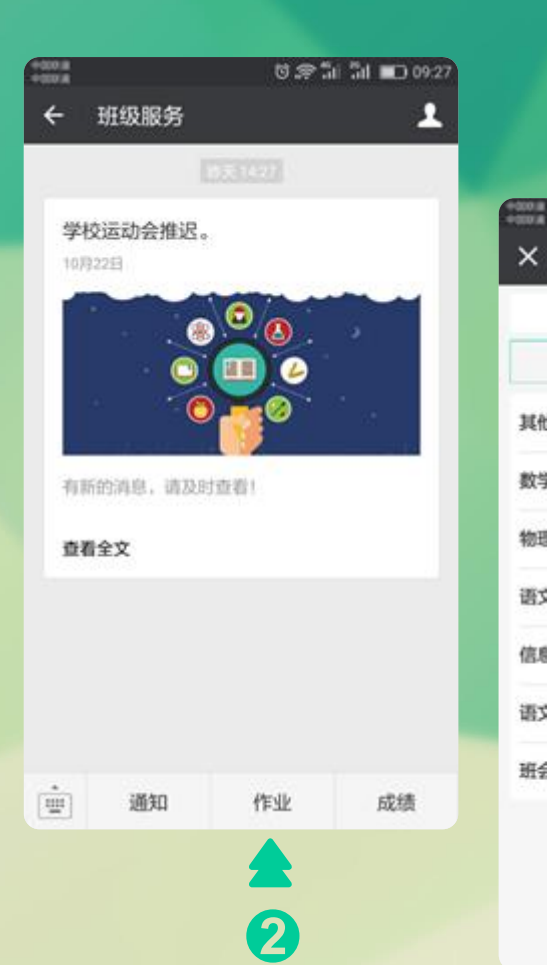

|             | • • • • • • • • • • • • • • • • |
|-------------|---------------------------------|
| 11月11日一夜1日相 | :                               |
| 0(19-40)    | SCITHU                          |
| 🙂 📷         |                                 |
| 【他          | 2016-10-22 >                    |
| 学           | 2016-10-18 >                    |
| 理           | 2016-09-05 >                    |
| 纹           | 2016-09-05 >                    |
| 總技术         | 2016-09-05 >                    |
| 这           | 2016-09-05 >                    |
| i会          | 2016-09-05 >                    |
| @2016 #8403 | 140 KG #17 65- 80               |

#### 영 😤 🛍 📶 💷 09:16 0000A × 选择科目: 物理 短信发送 未关注校园号的人 发送对象:二(6)班, 作业内容:本周末回家的作业是家庭实验...... 44 Ŧ 🔄 添加图片

## 成绩

## 成绩查询 ● > 班级服务 2 > 成绩 3>直接查看/选择

- ❹ >选择班级
- **5** >确定

| +0018<br>+0078 |                   | 0 😤 🕯 | 34 📼 | 13:00    |
|----------------|-------------------|-------|------|----------|
| ÷              |                   |       | ۹    | +        |
| $\odot$        | 企业号会话             |       |      |          |
|                | 校园发布<br>你已被设置为数信企 | 立号的推进 | 19h  | <i>m</i> |
| 0              | 家校圈               |       |      |          |
| 0              | 通讯录               |       |      |          |
| 0              | 班级服务              | 1     |      |          |
| ۲              | 在线书屋              |       |      |          |
|                | 校园服务              |       |      |          |
|                | 班级相册              |       |      |          |
|                |                   |       |      |          |

| 00 B<br>00 A |         | t #:       | ii 51 🗰 09: |
|--------------|---------|------------|-------------|
| ÷            | 班级服务    |            | 1           |
|              |         |            |             |
| 学校           | 运动会推迟。  |            |             |
| 10/32        | 2日      |            |             |
|              |         | <b>0</b> 0 |             |
|              | 0       |            |             |
|              | C       | . <b></b>  | 55<br>1     |
| 有新           | 的消息,请及即 | (御査)       |             |
| 查看:          | 全文      |            |             |
|              |         |            |             |
|              |         |            |             |
|              |         |            |             |
|              |         |            |             |
| ÷.           | 通知      | 作业         | 成绩          |
| -            |         |            |             |
|              |         |            |             |

| 80.8 전 중 웹 웹 🗩 여     | 9:3 |
|----------------------|-----|
| X 高一(1)班             | :   |
| 10月阶段测试 2016-10-12 0 | 5   |
| 于若凡                  |     |
| 王利文                  | 2   |
| 王宝仪                  | Ĕ   |
| 毛海婷                  |     |
| 方心怡 📢 3              |     |
| 卢艺                   |     |
| 冯乐怡                  |     |
| 邢洁                   |     |
| 朱铁萱                  |     |
| 刘小晓                  |     |
| 刘天怡                  |     |
| 孙文仪                  |     |
| 1. 老师可查看各孩子成绩        |     |

#### 当您是多个班级老师时,您 需要选择相应班级来查看

| +50.8 |        | 0 🗢 🗊 | ai 🗩 | 09:2 |
|-------|--------|-------|------|------|
| × 高   | — (1)班 |       |      |      |
| 10月阶  |        |       |      |      |
|       |        |       |      |      |
|       |        |       |      |      |
|       |        |       |      |      |
| 毛海    | 请选择    | 班级    |      |      |
| 方心†   | 高一年级学生 |       |      |      |
| 卢艺    | 高-(1)班 |       |      |      |
| 冯乐作   | 确定     |       |      |      |
| 邢洁    |        |       |      |      |
|       |        |       |      |      |
| 刘小晓   | 4      |       |      |      |
|       |        |       |      |      |
| 孙文仪   |        |       |      |      |

## 电脑端功能简介

陆

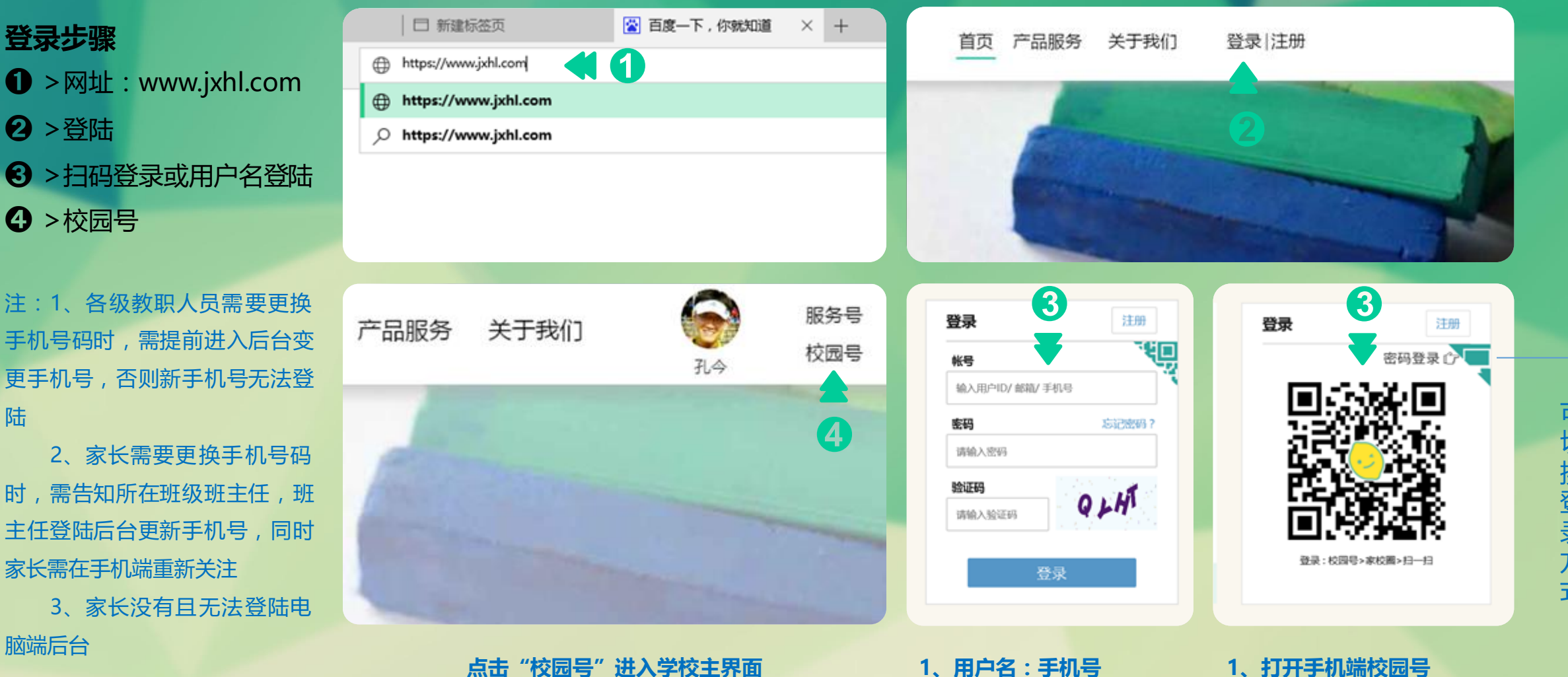

2、初始密码: jiaxiaotong

输入验证码登录

注:登陆后可修改密码

3、

2、打开家校圈

3、用家校圈左上角扫一扫

#### 建议更新至最新版浏览器,若您登录时及登录后发现某些操作无法实现请及时更新浏览器版本

### 核心功能 管理和维护班级组织架构

#### 具体功能

- 状态查看与搜索
- 2 修改成员
- 3 新增成员
- ④ 删除成员
- **6** 复制成员
- **6** 迁移成员
- 1 批量导入成员

#### 酷柠家校 (1997,518) $\odot$

口学

0 #1

| 首页   | 组织架构 ▼         |
|------|----------------|
| 通讯录  | Y 🖬            |
| 家校園  | ■ 校方管理员 [16]   |
|      | * 🖮 全体师生 [632] |
| 发消息  | ▶ 🛅 班主任组 [0]   |
| 学校信息 | * 💼 高一年級 [608] |
| 教务管理 | 🗎 管理员 [1]      |
|      | * 🖮 一班 [42]    |
| 学习管理 | 🎽 班主任 [2]      |
| 家校互动 | 🗎 任课老师 [0]     |
|      | 🏛 家委会 [0]      |
|      | ▶ 学生 [40]      |
|      | ▶ 🖮 二班 [40]    |
|      | ▶  三班 [40]     |
|      | ▶ 🖮 四班 [40]    |
|      | ▶ 	 五班 [40]    |
|      | ▶ 📄 六班 [42]    |
|      | ▶ 🖮 七班 [40]    |
|      | ▶  八班 [40]     |
|      | ▶ 📄 九班 [41]    |
|      | ▶ 🚞 十班 [41]    |
|      | ► = +₩ [40]    |

▶ ■ 十二班 [40] ▶ = 十三班 [40] ▶ ■ 十四班 [40]

| 新增成员 删除成   | 人 批型导入成员 复制成员<br>外联系部 | 迁移成员                |  |
|------------|-----------------------|---------------------|--|
|            | 大秋子切。                 | 891.3<br>窓一年編、一種、学生 |  |
|            |                       | 高一年级>一班>学生          |  |
|            |                       | 高一年级>一班>学生          |  |
| *          |                       | 高一年级>一班>学生          |  |
|            |                       | 高一年级>一班>学生          |  |
|            |                       | 高一年级>一班>学生          |  |
| - 😹        |                       | 高一年级>一班>学生          |  |
| - 🧕        |                       | 高一年级>一班>学生          |  |
|            |                       | 高一年级>一班>学生          |  |
| - <b>V</b> |                       | 高一年级>一班>学生          |  |
| - 🧕        |                       | 高一年级>一班>学生          |  |
|            |                       | 高一年级>一班>学生          |  |
| - 🙋        |                       | 高一年级>一班>学生          |  |
| - 🙀        |                       | 高一年级>一班>学生          |  |
|            |                       | 高一年级>一班>学生          |  |

#### 搜索框可快速搜索姓名和手机号核实信息

**核心功能** 管理和维护全校组织架构

状态查看与搜索

● > 点击成员

2>单击修改

3>填写信息

| 新 | 「増成员 量 | 删除成员 批量导入成员 | 复制成员 迁移成员 |               | 请输入姓名或手机号码 | Q |                                                                                             |
|---|--------|-------------|-----------|---------------|------------|---|---------------------------------------------------------------------------------------------|
|   | 姓名     | 关联手机        |           | 部门            | 状          | 态 | 表示至少其                                                                                       |
|   | E      |             |           | 高二年级>二(2)班>学生 | Ø          | ) | ── 中一位家长                                                                                    |
|   |        |             |           | 高二年级>二(2)班>学生 | Q          | ) | 已关注,可                                                                                       |
|   |        |             |           | 高二年级>二(2)班>学生 | Q          | ) | 占土杏麦注                                                                                       |
|   | 2      |             |           | 高二年级>二(2)班>学生 | <b>A</b>   |   |                                                                                             |
|   | 2      |             |           | 高二年级>二(2)班>学生 | Ø          | ) | ΪĦ                                                                                          |
|   |        |             |           | 高二年级>二(2)班>学生 | Q          | ) |                                                                                             |
|   | 2      |             |           | 高二年级>二(2)班>学生 | Q          | ) |                                                                                             |
|   | 1      |             |           | 高二年级>二(2)班>学生 | Q          | ) |                                                                                             |
|   | 京      |             |           | 高二年级>二(2)班>学生 | Q          | ) |                                                                                             |
|   |        |             |           | 高二年级>二(2)班>学生 | Ø          | ) |                                                                                             |
|   | 3      |             |           | 高二年级>二(2)班>学生 | Ø          | ) | -<br>-<br>-<br>-<br>-<br>-<br>-<br>-<br>-<br>-<br>-<br>-<br>-<br>-<br>-<br>-<br>-<br>-<br>- |
|   | 2      |             |           | 高二年级>二(2)班>学生 | <b>A</b>   |   |                                                                                             |
|   | 2      |             |           | 高二年级>二(2)班>学生 | Ø          | ) | 大江,可点                                                                                       |
|   | -      |             |           | 高二年级>二(2)班>学生 | Ø          | ) | 击查看详情                                                                                       |
|   | -      |             |           | 高二年级>二(2)班>学生 | C          | ) |                                                                                             |

说明:成功关注的家长能收到通知、作业等消息,未关注的家长收不到消息

**核心功能** 管理和维护全校组织架构

修改成员

● > 点击成员

2>单击修改

3>修改信息

❹ >确定

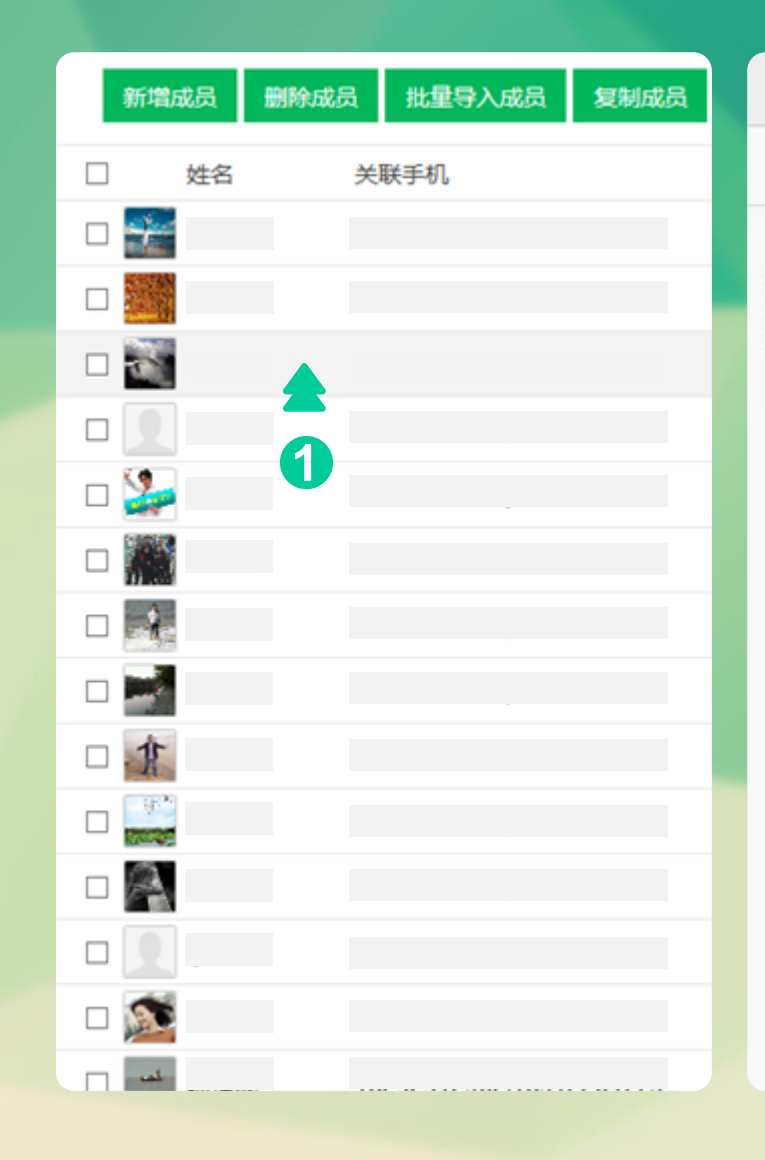

|       | 成员资料      |      |
|-------|-----------|------|
|       |           | 修改   |
|       | 曹正        | 2    |
| 性别    | 男性        |      |
| 学号    |           |      |
| 手机号   |           | 已关注  |
| 备用手机号 |           | 未关注  |
| 部门    | 高二年级>二(2) | 班>学生 |
| 此处    | 可查看关注》    | 伏态   |
|       |           |      |

| 辑成员         |     |
|-------------|-----|
| 姓名          |     |
| 曹正          | ◀ 3 |
| 性别          |     |
| ○未知 ◉男性 ○女性 |     |
| 学号          | 4.0 |
| 请输入子亏       |     |
| 手机号         |     |
| 13815210086 |     |
| 备用手机号       |     |
| 13809082239 |     |
|             |     |

**核心功能** 管理和维护班级组织架构

新增成员

● >新增成员

2>填写信息

❸ >选择部门/班级

| 新增成员 删除成 | 员 批量导入成员 复制成员 迁移成员                               |     |                                                                                                    |                        |
|----------|--------------------------------------------------|-----|----------------------------------------------------------------------------------------------------|------------------------|
| □ _姓名    | 关联手机                                             |     | 部门                                                                                                    |                        |
| 0        | 添加成员 姓名                                          |     | 选择所履部门                                                                                                    | <                      |
|          | 请输入姓名<br>性别<br>〇未知 〇男性 〇女性<br>学号<br>请输入学号<br>手机号 | 少項  | <ul> <li>▼ ■ 南通大学附属中学</li> <li>▼ ■ 全体师生</li> <li>▼ ■ 高二年级</li> <li>▼ ■ 二 (2)班</li> <li>■ 班主任 □</li> <li>■ 任课老师 □</li> <li>■ 家委会 □</li> </ul> | 可勾选多个角<br>色,勾选后该       |
|          | 请输入手机号<br>备用手机号<br>请输入备用手机号                      | 必填  | ■学生 ☑ 📢 3                                                                                                    | 成员会加入所<br>勾选的多个角<br>色中 |
| 说明:同一名   |                                                  | 计关注 | 4 ▶ ▲ 取消<br>取消<br>,若"家长二"也想关注,则需填写                                                                                                    | 百在备用手机号项目中             |

**核心功能** 管理和维护班级组织架构

删除成员

● > 勾选成员

2>删除成员

3 > 确定

|    | 新增成员 删 | 余成员 批量导入成员 复制成员 迁移成员                              |
|----|--------|---------------------------------------------------|
| 全进 | □ ┥ 姓名 | ★联手机 部门                                           |
|    |        | <b>2</b> 高一年级学生>高一(1)班>学生                         |
|    |        | 删除成员                                              |
|    |        |                                                   |
|    |        |                                                   |
|    |        | 你确定要删除所选的成员吗?如果删除,你所选的成员将从整个组织架构中清除。<br>你不能撤销此操作。 |
|    | 1      |                                                   |
|    |        |                                                   |
|    |        |                                                   |
|    | o 🌆    |                                                   |
|    |        | <b>确定</b> 取消                                      |
|    |        | 高一年级学生>高一(1)班>学生                                  |
|    |        | 高一年级学生>高一(1)班>学生                                  |
|    |        | 高一年级学生>高一(1)班>学生                                  |

**核心功能** 管理和维护班级组织架构

复制成员

● > 勾选

2>复制成员

3>选择部门

❹ >确定

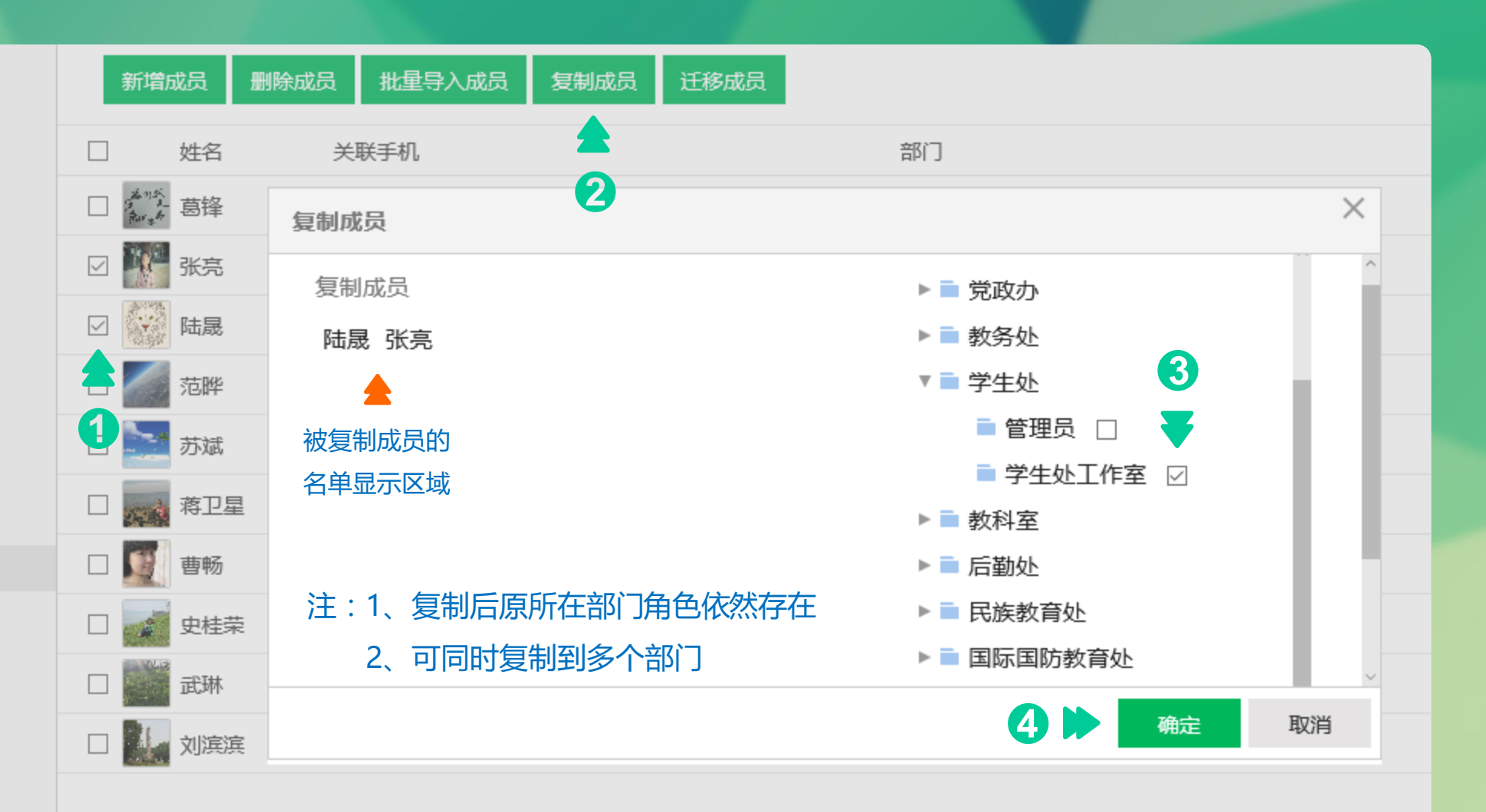

**核心功能** 管理和维护班级组织架构

迁移成员

1 > 勾选

2>迁移成员

3>选择部门

❹ >确定

| 新增度     | 成员  | 删除成员 批量导入成员 复制成员 迁移成 | <mark>溃。</mark><br>法 |
|---------|-----|----------------------|----------------------|
| ]       | 姓名  | 关联手机 🔶               | 部门                   |
| the net | 葛锋  | 迁移成员 2               | ×                    |
| ]       | 张亮  |                      | * 经再迁移到的部门           |
|         | 陆晟  | 迁移成员                 |                      |
|         | 范晔  |                      |                      |
|         | 苏斌  | 被迁移成员的               | ▼ ■ 全体师生             |
| 1       | 蒋卫星 | 名单显示区域               | ▼ ■ 党政办              |
|         | 曹畅  | 注 · 1 洋农戶百砾左邨门各各港生   | ■ 管理员 ☑ 📢 😗          |
| ]       | 史桂荣 | 2、可同时迁移到多个部门         | ■管理员 ☑               |
|         | 武琳  |                      | ▶■学生外                |
|         | 刘滨滨 |                      | 4 > 确定 取消            |

**核心功能** 管理和维护班级组织架构

**|**除成员

批量导入成员

●>批量导入成员

2 > 下载模板文件

3>编辑模板文件

4 >上传附件

5 >选择班级/部门

6 > 确定

![](_page_17_Figure_9.jpeg)

|       | 宋体                    | * 12           | • A A         | = =      |
|-------|-----------------------|----------------|---------------|----------|
| → 経动・ | в <i>I</i> <u>U</u> - | 🗄 •   💁 • 🛓    | * 👻 *         |          |
| 割板 5  |                       | 字体             | G             |          |
| K18   | • (                   | f <sub>×</sub> |               |          |
| A     | В                     | С              | D             | E        |
| 姓名    | 手机号码                  | 备用手机号          | 性别            | 学号       |
| 学生1   | 号码1                   | 号码2            | 男             | 2005028  |
| 学生2   | 号码1                   | 号码2            | 女             | 2005029  |
| 学生3   | 号码1                   | 号码2            | 女             | 2005030  |
|       |                       |                |               |          |
|       |                       |                |               |          |
|       |                       |                |               |          |
|       |                       |                |               |          |
| 3     |                       |                |               |          |
|       |                       |                |               |          |
| 注:    | 1 姓名                  | 印王机县头          | 心话而           | īВ       |
| 1.    |                       |                |               | <u>к</u> |
|       | 2、填写                  | 完毕后,非          | 必填功           | 间        |
|       | 山的                    | 示例内容雪          | ⊇⊞∥除          |          |
|       | LHJ                   | U.I.D. 0.11    | אנאן ניווו נו |          |
|       |                       |                |               |          |
|       |                       |                |               |          |
|       |                       |                |               |          |
|       |                       |                |               |          |
|       |                       |                |               |          |
|       |                       |                |               |          |
|       |                       |                |               |          |

![](_page_17_Figure_11.jpeg)

## **核心功能** 校内外信息交互

### 具体功能

- > 文字消息
- 2 > 图文消息
- ❸ >秀米编辑器
- ❹ >其他消息
- **6**>消息管理

![](_page_18_Picture_8.jpeg)

#### 核心功能 校内外信息交互

![](_page_19_Figure_2.jpeg)

勾选表示选中其中所有成员

### **核心功能** 校内外信息交互

#### 图文消息

- >选择发送对象
- ❷ >编辑消息标题
- 3>上传封面图片
- 4 >编辑消息内容
- **⑤** >发送

注:1、正文上方的编辑 器功能十分丰富,可根据 需要自行编辑

2、编辑器最后一行 的末尾按钮为秀米编辑器 请参加下页说明

![](_page_20_Picture_10.jpeg)

### **核心功能** 校内外信息交互

![](_page_21_Picture_2.jpeg)

● > 秀米图标

2 >登录

3 > 进行各类个性化编辑

注:1、编辑完成后将图 文复制到编辑器即可

2、登录按钮旁有帮 助按钮,可根据帮助进行 操作

![](_page_21_Picture_8.jpeg)

点此按钮复制编辑好的内容,按下方提示操作 点此按钮可收藏内容或执行其他操作

![](_page_21_Picture_10.jpeg)

**核心功能** 校内外信息交互

#### 其他消息

● >图片消息

2 > 文件消息

3 >视频消息

→ 语音消息

注:各类消息发送的方法 一致,故不做具体说明

![](_page_22_Picture_8.jpeg)

**核心功能** 校内外信息交互

发消息

已发送

消息管理

● > 查看详情

2 >撤销

3 > 删除

注:1、校方管理员可 查看所有成员发送的消 息

2、查看详情可进 入具体内容,并查看已 读和未读人员

#### 可撤销30分钟内发送的消息,撤销后接收者手机端消息内容亦无法查看

#### 可查看已发通知内容及已读/未读人员,一键提醒请用手机操作

| 标题    |   |   | 发送人 | 发送时间             | 发送状态 | 操作                         |           |
|-------|---|---|-----|------------------|------|----------------------------|-----------|
|       |   |   | 孔今  | 2016-10-21 10:45 | 已发送  | 查看详情   撤消   删除             |           |
|       |   |   | 孔今  | 2016-10-19 18:49 | 已发送  | <u> </u> <b>査</b> 看详情   删除 |           |
|       |   |   | 郭卫秦 | 2016-10-18 12:14 | 已发送  | <u> </u> 青石详情   删除         |           |
|       |   |   | 张锐  | 2016-10-18 08:40 | 已发送  | <u> </u> <b>查</b> 看详情   删除 |           |
|       |   |   | 郭卫秦 | 2016-10-17 17:52 | 已发送  | <u> </u> 置著详情   删除         | 一 仅删除发送者  |
|       |   |   | 郭卫秦 | 2016-10-17 17:38 | 已发送  | <u> </u> <b>査</b> 看详情   删除 | 消息记录,收    |
|       |   |   | 郭卫秦 | 2016-10-15 10:57 | 已发送  | <u> </u> <b>査</b> 看详情   删除 | 件人依然能在    |
|       |   |   | 郭卫秦 | 2016-10-15 10:55 | 已发送  | <u> </u> <b>査</b> 看详情   删除 | 自己的设备」    |
|       |   |   | 徐蹇俊 | 2016-10-14 16:22 | 已发送  | <u> </u> <b>査</b> 看详情   删除 | 查看被删除的    |
|       |   |   | 周悦山 | 2016-10-13 18:29 | 已发送  | <u> </u> <b>査</b> 看详情   删除 | 信息,其原现    |
| 1 2 3 | 4 | 5 |     |                  |      |                            | 与删除一封曲    |
| 2 3   | - | 5 |     |                  |      |                            | UL SIC IN |

件类似

核心功能 教学的信息化手段

具体功能 ① 课表 2作业 3 成绩

| 首页                                      | -    | 11分期 到日前期         |             |            |  |  |  |  |
|-----------------------------------------|------|-------------------|-------------|------------|--|--|--|--|
| 通讯录                                     |      |                   |             |            |  |  |  |  |
| 家校園                                     | क्षा | 増 副除              |             |            |  |  |  |  |
| 发消息                                     |      | 考试名称              | 考试年级或班级     | 操作         |  |  |  |  |
| 学校信息                                    |      | 语文测验              | 高三 (5)班     | 成绩管理 编辑 删除 |  |  |  |  |
| <ul> <li>数务管理</li> </ul>                |      | 20160906英语测试      | 商二 (13) 班   | 成绩管理 编辑 删除 |  |  |  |  |
| 0 数育管理                                  |      | 英语 ( Reading ) 默写 | 商一 ( 19 ) 班 | 成绩管理 编辑 删除 |  |  |  |  |
| <ul> <li>子&gt;管理</li> <li>漂車</li> </ul> |      | 中考成绩              | 商一 ( 5 ) 班  | 成绩管理 编辑 删除 |  |  |  |  |
| ercas<br>Vedly                          |      | 1234              | 商二班主任       | 成绩管理 编辑 删除 |  |  |  |  |
| 成绩                                      |      | 期中地试              | 已删除         |            |  |  |  |  |
| □ 家校互动                                  |      |                   | 已删除         |            |  |  |  |  |

**核心功能** 教学的信息化手段

课表

● > 课程管理

2>选择类型

3 >填写课表/上传图片

注:1、课表编辑完毕后,老师可选择是否 将课表以图片的形式通过通知发给家长

2、校方管理员可查看各班课表,班主 任/老师可查看本班课表

| 班级课程           |      |
|----------------|------|
|                |      |
| 班级名称           | 操作   |
| 高一年级学生-高一(1)班  | 课程管理 |
| 高一年级学生-高一(2)班  | 课程管理 |
| 高一年级学生-高一(3)班  | 课程管理 |
| 高一年级学生-高一(4)班  | 课程管理 |
| 高一年级学生-高一(5)班  | 课程管理 |
| 高一年级学生-高一(6)班  | 课程管理 |
| 高一年级学生-高一(7)班  | 课程管理 |
| 高一年级学生-高一(8)班  | 课程管理 |
| 高一年级学生-高一(9)班  | 课程管理 |
| 高一年级学生-高一(10)班 | 课程管理 |
| 高一年级学生-高一(11)班 | 课程管理 |
| 高一年级学生-高一(12)班 | 课程管理 |
| 高一年级学生-高一(13)班 | 课程管理 |
| 高一年级学生-高一(14)班 | 课程管理 |
| 高一年级学生-高一(15)班 | 课程管理 |
|                |      |
| 1 2 3 4 下一页    |      |

| 班级课程                    | 课程表 |     |     |     |  |  |  |
|-------------------------|-----|-----|-----|-----|--|--|--|
| 选择课表发布类型: ③ 图片 ④ 表格 📢 2 |     |     |     |     |  |  |  |
|                         | 星期一 | 星期二 | 星期三 | 星期四 |  |  |  |
| 1                       |     |     |     |     |  |  |  |
| 2                       |     |     |     |     |  |  |  |
| 3                       |     |     |     |     |  |  |  |
| 4                       |     |     |     |     |  |  |  |
| 5                       |     |     |     |     |  |  |  |
| 6                       |     |     |     |     |  |  |  |
| 7                       |     |     |     |     |  |  |  |
| 8                       |     |     |     |     |  |  |  |
| 9                       |     |     |     |     |  |  |  |
| 10                      |     |     |     |     |  |  |  |

确定 44

**核心功能** 教学的信息化手段

文本作业

新増

1

科目

其他

语文

#### 作业

● >新增

2 >发送对象

3 >科目

4 > 作业内容

**5**>选择短信选项

6 >发送

注:1、作业发送后可以 查看详情显示已读和未读

#### 作业分为文本作业和图文作业,两种作业发送步骤一致,此处以文本作业为例

| 2 图文作业 |                          |                                        |    |
|--------|--------------------------|----------------------------------------|----|
|        | 发送                       | 选择发送对象                                 | ×  |
| 删除     | *发送给:                    | 可见范围                                   |    |
|        | 选择发送对象                   | 南通大学附属中学>高二年级>                         | 0  |
|        |                          |                                        |    |
| 5      | 作业内容                     | 1. 发送对象的选择和通知类似<br>2. 作业只能发给学生,因此发送对象只 | Į  |
|        | <b>▲</b><br><b>④</b>     | 会显示班级学生                                |    |
|        | *旱否短信回步发送                | 保存                                     | 取消 |
|        | ● 不发送 ○ 未关注校园号的人 ○ 发给所有人 | <b>5</b>                               |    |
|        | 发送 4 6                   |                                        |    |

#### **核心功能** 教学的信息化手段

#### 成绩

新增考试与新增科目

● >新增

2 >考试部门

3 >考试名称

4 > 确定

**5** > 成绩

6 >导入数据

请继续参加下页

![](_page_27_Figure_11.jpeg)

| 考试管理                                |
|-------------------------------------|
| 确定                                  |
| *参与考试的部门 (选择年级是年级)<br>二(2)班 📢 2 🗸   |
| *考试名称<br>期中测验                       |
|                                     |
| 确定 📢 4                              |
| (2)班<br>*考试名称<br>期中测验 ▲ 3<br>确定 ▲ 4 |

![](_page_27_Figure_13.jpeg)

| 考试管理 | _ | 成绩 |
|------|---|----|
| 导入数据 |   | 6  |

姓名

核心功能 教学的信息化手段

#### 成绩

方式一:复制粘贴 ● >复制数据

- 2 > 粘贴数据
- 3 > 确定
- 4 >发布成绩

#### 表格中的学生姓名需与班级通讯录中的学生姓名完全一致,否则会出现"XX非本班学生"的提示

| E  | F   | G  |   |      |       |              |       |        |   |
|----|-----|----|---|------|-------|--------------|-------|--------|---|
| 历史 | 体育  | 艺术 |   | 考试管理 | 里 /   | 成绩管理         |       |        |   |
| 80 | 70  | A+ |   |      |       |              |       |        |   |
| 90 | 80  | A+ |   |      | 数据会理  | <b>新田田田田</b> | 入的数据! |        |   |
| 74 | 100 | B+ |   | 姓名不  | 支持空格  | ,若姓名:        | 含有空格请 | 用文件导入! |   |
| 83 | 90  | A+ |   | 按照下  | 面的格式  | 、导入成绩        | ,可选择文 | 本或文件导入 | 1 |
| 79 | 56  | A+ |   | 姓名   | 数学    | 语文           | 英语    | 评语     |   |
| 67 | 85  | A- |   | 张三   | 98    | 99           | 100   | 很棒,继续  | 甦 |
| 80 | 73  | A- |   | 李四   | 98    | 99           | 100   | 很棒,继续  | 财 |
| 71 | 67  | A+ |   |      |       |              |       |        |   |
|    |     |    | 3 | (本导入 | (按格式) | 直接复制到        | 文本框中) |        |   |

B C D

外语

142

131

147

60

122

121

117

133

1. 以上Excel表格可以自己新建,也可以下

2. 表格成绩数据需首先做好,以便于复制粘

载成绩模板(如右图下方可点击下载模板

数学

121

113

134

90

132

123

133

141

A

姓名

赵丽颖

史泰龙

赢政

7 乔布斯

9 胡歌

丘吉尔

文件)

贴到右图文本框中

1 2 爱因斯坦

3

4

5 6 刘涛

8

10

语文

132

111

110

80

139

118

126

129

#### 姓名 语文 数学 外语 历史 体育 艺术 爱因斯坦 132 121 142 80 70 A+ 111 113 131 90 80 A+ 赵丽颖 110 134 147 74 100 B+ 史泰龙 题政

42 121 90 60 83 90 A+ 刘涛 139 132 122 79 56 A+ 118 123 121 67 85 A-乔布斯 126 133 117 80 73 A-丘吉尔 胡歌 129 141 133 71 67 A+

很棒,继续努力!

很棒,继续努力!

#### 姓名字与字之间不能空格 上传文件 (只支持上传xls,xlsx两种格式的导入文件)

上传附件 下载模版文件

| 确定 |  | 3 |
|----|--|---|
|----|--|---|

| 成绩管理    |                              |                              |  |
|---------|------------------------------|------------------------------|--|
| 发布成绩到班级 |                              | 4                            |  |
| 语文      |                              | 名次                           |  |
| 111     |                              | 108                          |  |
|         | 成绩管理<br>发布成绩到班级<br>语文<br>111 | 成绩管理<br>发布成绩到班级<br>语文<br>111 |  |

#### 上方的导入数据按钮可重新导入考试 数据,导入后原来的数据将会被覆盖

- 1. 发布成绩到班级后家长手机会立 刻收到成绩通知
- 2. 家长只能看到自己孩子的各科成 绩

### **核心功能** 教学的信息化手段

#### 成绩

方式二:附件上传

- >下载模板文件
- 2 >编辑成绩数据
- 3>上传附件
- 4 > 确定
- 5 >发布成绩

| 张三<br>李四 | 数学<br>98<br>98 | 语文<br>99<br>99 | 英语<br>100<br>100 | 评语<br>很棒,继续努力!<br>很棒,继续努力! |
|----------|----------------|----------------|------------------|----------------------------|
| 7本导入     | ( 版格式)         | []:e蚁制型[       | 文本框中 )           |                            |
|          |                |                |                  |                            |
|          |                |                |                  |                            |
|          |                |                |                  |                            |
|          |                |                |                  |                            |
|          |                |                |                  |                            |
|          |                | Ef®xls,xlsx    | 两种格式的            | 9号入文件 )                    |
| 上传文件     | (見支持)          |                |                  |                            |

|                              | (#.) /                                           | 化硫管理                          | -                       |                  |
|------------------------------|--------------------------------------------------|-------------------------------|-------------------------|------------------|
| 0.978                        | 的数据会事                                            | 國以往导入                         | 的数据!                    |                  |
| 姓名不                          | 支持空權                                             | ,若姓名含                         | 有空格请                    | 用文件导入!           |
| 按照下                          | 面的格式                                             | 浔入成绩,                         | 可选择文                    | 本或文件导入!          |
| 姓名                           | 数子                                               | 國文                            | 突击<br>100               | 評議               |
| 统二                           | 98                                               | 99                            | 100                     | 很棒, 继续努力         |
| TH                           |                                                  |                               | 100                     | ane / 2000373    |
| 文本导入                         | ( 接格式)                                           | LIASCREPT                     | 之本框中 )                  |                  |
|                              |                                                  |                               |                         |                  |
|                              |                                                  |                               |                         |                  |
|                              |                                                  |                               |                         |                  |
|                              |                                                  |                               |                         |                  |
|                              |                                                  |                               |                         |                  |
|                              |                                                  |                               |                         |                  |
|                              |                                                  |                               |                         |                  |
|                              |                                                  |                               |                         |                  |
|                              |                                                  |                               |                         |                  |
|                              |                                                  |                               |                         |                  |
|                              |                                                  |                               |                         |                  |
| 上传文件                         | (枳支尺)                                            | El@xls,xlsxi                  | 两种情况的                   | 9导入文件)           |
| 上传文件                         | (見支持)                                            | Ef@xls,xlsxi                  | 两种植式的                   | 9号入文件)           |
| 上传文件<br>上传聞                  | (只支持)<br>1件                                      | Effixis,xisxi                 | 两种情rta<br>3             | 9号入文件)           |
| 上传文件<br>上传附                  | ( 只支持)<br> 件<br> 入模板,x/                          | Effixis,xisxi                 | 两种核式的<br><b>3</b>       | 9带入文件)           |
| 上传文件<br>上传附<br>成绩导           | (月支持)<br> 件<br> 入模板.xl                           | El@ids,xlsxi                  | <b>高時情式的</b>            | 9带入文件 }          |
| 上传文件<br>上传期<br>《成绩号<br>下数规师》 | (月支持)<br>1件<br>2入模板,x)<br>3件                     | Etērds,xlsxi                  | <b>高時間式</b><br>3<br>择文化 | 997入文件)<br>生并 上传 |
| 上传文件<br>上传期<br>《成绩导          | (只支持)<br>件<br>入模板.xk                             | Effeds,xlsxi<br>く<br>s        | <b>3</b><br>子<br>译文作    | 99入文件)<br>牛并上传   |
| 上传文件<br>上传期<br>⑥ 成绩号         | (只支持)<br>件<br>(入模板.x)<br>【 <del>件</del>          | Et@xds,xdsxd<br>\$<br>\$<br>选 | <b>3</b><br>译文(         | 99入文件)<br>牛并上传   |
| 上传文件<br>上传期<br>《成绩号          | (只支持。)<br>件<br>(入模板.x)<br>(<br><del>(</del><br>) | tfffads,xlsxi                 | <b>3</b><br>择文(         | 99入文件)<br>牛并上传   |

| 考试管理 | 成绩管理    |            |
|------|---------|------------|
| 导入数据 | 发布成绩到班级 | <b>∢</b> 5 |
| 姓名   | 语文      | 名次         |
| 叶鑫炎  | 111     | 108        |

上方的导入数据按钮可重新导入考试 数据,导入后原来的数据将会被覆盖

|    | ٨    | В   | C   | D   | E  | F   | G  |
|----|------|-----|-----|-----|----|-----|----|
| 1  | 姓名   | 语文  | 数学  | 外语  | 历史 | 体育  | 艺术 |
| 2  | 爱因斯坦 | 132 | 121 | 142 | 80 | 70  | A+ |
| 3  | 赵朋颖  | 111 | 113 | 131 | 90 | 80  | A+ |
| 4  | 史泰龙  | 110 | 134 | 147 | 74 | 100 | B+ |
| 5  | 嬴政   | 80  | 90  | 60  | 83 | 90  | A+ |
| 6  | 刘涛   | 139 | 132 | 122 | 79 | 56  | A+ |
| 7  | 乔布斯  | 118 | 123 | 121 | 67 | 85  | A- |
| 8  | 丘吉尔  | 126 | 133 | 117 | 80 | 73  | A- |
| 9  | 胡歌   | 129 | 141 | 133 | 71 | 67  | A+ |
| 10 |      |     |     |     |    |     |    |
| 11 |      |     |     |     |    |     |    |
| 12 |      |     |     |     |    |     |    |
| 13 |      | 6   |     |     |    |     |    |
| 14 |      |     |     |     |    |     |    |
| 12 |      |     |     |     |    |     |    |

 家长只能看到自己 孩子的各科成绩
 1. 表格中学生姓名需

与班级通讯录中学

生姓名一致,否则

会出现"XX非本

班学生"的提示

发布成绩到班级后

家长手机会立刻收

到成绩通知

建议:表格完成后将末尾空白行和列 删除,以免格式残留造成错误提示 (如图,删除第10、11行和H列)

| 核心功能     |        |                                                                                                    |           |
|----------|--------|----------------------------------------------------------------------------------------------------|-----------|
| 促进家校良性石动 | 首页     | 我发布的调研                                                                                                    |           |
|          | 通讯录    | AND THE FEET OF THE FEET OF TH |           |
|          | 家校園    | 新增 删除                                                                                                    |           |
| 具体功能     | 发消息    | 标题                                                                                                    | 操作        |
| ● >投票    | 学校信息   |                                                                                                    | 数据管理 数据导出 |
| 2 > 调研   | 数务管理   |                                                                                                    | 数据管理 数据导出 |
|          | 数 育管理  |                                                                                                    | 数据管理 数据导出 |
|          | 学习管理   |                                                                                                    | 数据管理 数据导出 |
|          | ■ 家校互动 |                                                                                                    | 数据管理 数据导出 |
|          | 投票     |                                                                                                    |           |
|          | 调研     |                                                                                                    | 数据管理 数据导出 |
|          |        |                                                                                                    | 数据管理 数据导出 |
|          |        |                                                                                                    | 数据管理 数据导出 |
|          |        |                                                                                                    | 数据管理 数据导出 |
|          |        | 家长成长计划——《数子指南》第三天                                                                                                    | 数据管理 数据导出 |
|          |        | 上一页 1 2 3 4 5 下一页 共50                                                                                                    |           |

#### **核心功能** 促进家校良性互动

#### 投票

- >新增
- 2 >标题设定
- 3>主题描述
- 4 >封面图片
- **5**>类型选择
- 6 >时间区间
- ✓ >投票形式
- 8 >选项设定
- シ投票対象
   シ
   シ
   シ
   セ
   シ
   セ
   シ
   シ
   シ
   シ
   シ
   シ
   シ
   シ
   シ
   シ
   シ
   シ
   シ
   シ
   シ
   シ
   シ
   シ
   シ
   シ
   シ
   シ
   シ
   シ
   シ
   シ
   シ
   シ
   シ
   シ
   シ
   シ
   シ
   シ
   シ
   シ
   シ
   シ
   シ
   シ
   シ
   シ
   シ
   シ
   シ
   シ
   シ
   シ
   シ
   シ
   シ
   シ
   シ
   シ
   シ
   シ
   シ
   シ
   シ
   シ
   シ
   シ
   シ
   シ
   シ
   シ
   シ
   シ
   シ
   シ
   シ
   シ
   シ
   シ
   シ
   シ
   シ
   シ
   シ
   シ
   シ
   シ
   シ
   シ
   シ
   シ
   シ
   シ
   シ
   シ
   シ
   シ
   シ
   シ
   シ
   シ
   シ
   シ
   シ
   シ
   シ
   シ
   シ
   シ
   シ
   シ
   シ
   シ
   シ
   シ
   シ
   シ
   シ
   シ
   シ
   シ
   シ
   シ
   シ
   シ
   シ
   シ
   シ
   シ
   シ
   シ
   シ
   シ
   シ
   シ
   シ
   シ
   ジ
   ジ
   ジ
   ジ
   ジ
   ジ
   ジ
   ジ
   ジ
   ジ
   ジ
   ジ
   ジ
   ジ
   ジ
   ジ
   ジ
   ジ
   ジ
   ジ
   ジ
   ジ
   ジ
   ジ
   ジ
   ジ
   ジ
   ジ
   ジ
   ジ
   ジ
   ジ
   ジ
   ジ
   ジ
   ジ
   ジ
   ジ
   ジ
   ジ
   ジ
   ジ
   ジ
   ジ
   ジ
   ジ
   ジ
   ジ
   ジ
   ジ
   ジ
   ジ
   ジ
   ジ
   ジ
   ジ
   ジ
   ジ
   ジ
   ジ
   ジ
   ジ
   ジ
   ジ
   ジ
   ジ
   ジ
   ジ
   ジ
   ジ
   ジ
   ジ
   ジ
   ジ
   ジ
   ジ
   ジ
   ジ
   ジ
   ジ
   ジ
   ジ
   ジ
   ジ
   ジ
   ジ
   ジ
   ジ
   ジ
   ジ
   ジ
   ジ
   ジ
   ジ
   ジ
   ジ
   ジ
   ジ
   ジ
   ジ
   ジ
   ジ
   ジ
   ジ
   ジ
   ジ
   ジ
   ジ
   ジ
   ジ
   ジ
   ジ
   ジ
   ジ
   ジ
   ジ
   ジ
   ジ

   ジ

   ジ
- 🛈 > 确定

![](_page_31_Picture_13.jpeg)

| ★ 投票标题                |           |           |          |              | 选择要发送的》<br>(三选一,#尽 | <b>対象</b><br>20週个人或部の | 人员:烟杯 |
|-----------------------|-----------|-----------|----------|--------------|--------------------|-----------------------|-------|
|                       | 2         |           |          |              | 组织架构               | 成员                    | 标合    |
| 投票描述                  |           |           |          |              | ▼ ■ 酷柠枝园           | 문                     |       |
|                       |           | <u> </u>  |          |              | ■ 校方               | 管理员 🗌                 |       |
|                       |           | 3         |          |              | * 🗎 全体             | 师生                    |       |
|                       |           | -         |          |              | 1 in 1             | ыл⇔н<br>■ 任课老师        | 5 🗆   |
| <b>財面圏片</b> (支持JPG、PN | IG楷式,较好的效 | 课为大图360*2 | 200,小图20 | 0*200)       |                    | 🗎 家委会                 |       |
|                       |           |           |          |              |                    | ■ 学生 🖸                | 3     |
|                       |           |           |          |              | > <b>=</b> 1       | 售疗班级                  |       |
| 上传题片                  |           |           |          |              | ► <b>=</b> 3       | 附试年级                  |       |
|                       |           |           |          |              |                    |                       |       |
| ★ 选择类型                |           |           |          |              |                    |                       |       |
| ● #33                 | 5         |           |          |              |                    |                       |       |
| 开始日期                  |           |           |          |              |                    |                       |       |
| 请选择时间                 |           |           |          |              |                    |                       |       |
|                       |           |           | 4        | A            |                    |                       |       |
| 结束日期                  |           |           |          |              |                    |                       |       |
| 请选择时间                 |           |           |          |              |                    |                       |       |
| 文李/图片投票               |           |           |          |              |                    |                       |       |
| ● 文字投票 ○ 图片投          | • 🛃 🕯     | 7         |          |              |                    |                       |       |
| 选项                    |           |           |          |              |                    |                       |       |
| 标题                    | 排序        | 操作        |          |              |                    |                       |       |
|                       | 1         | -         |          |              |                    |                       |       |
|                       |           |           |          | 8            | 支持选项排              | 非序                    |       |
|                       | 2         | #HR:      |          | $\checkmark$ |                    |                       |       |
|                       |           |           |          |              |                    |                       |       |
| 1984-0-19-28          |           |           |          |              |                    |                       |       |

**核心功能** 促进家校良性互动

### 调研

● >新增

2 >标题设定

3 > 封面图片

4 >封面简介

**5** > 重复编辑

6 >结束语

7 > 调研对象

3 > 确定

![](_page_32_Figure_11.jpeg)

**核心功能** 促进家校良性互动

## 调研

● >问题管理

2 >标题设定

3>类型选择

**5**>问题描述

6 > 是否必填

7 >排序设定

3 > 确定

注:1、以上8步是编辑一个问题的完整步骤,后续问题的添加步骤相同

![](_page_33_Figure_12.jpeg)

| 我发布的调研 问题管理                         |
|-------------------------------------|
| *标题                                 |
| < 2                                 |
| *问题类型                               |
| ● 单选题   多选题   简答题   日期时间   📢   3    |
| <b>参数</b> (类型为单选、多选时的定义数据,格式见上面的提示) |
| ◀ ④                                 |
|                                     |
| 问题描述                                |
| 45                                  |
| 是否必填                                |
| ₽ ~ € 6                             |
| <b>排序号</b> ( 值越小越靠前 )               |
| 0 4 7                               |
| 确定 📢 8                              |

所有问题添加完毕后即可回到以上调研列表界面,选择发布

# 谢谢